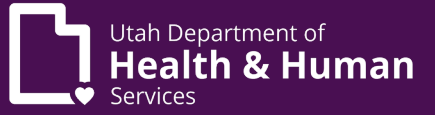

#### Utah Department of Health and Human Services Center for Medical Cannabis

#### EVS Guide for Pharmacy Employee

#### Contents

| Confidentiality statement             | 2  |
|---------------------------------------|----|
| Roles as a pharmacy employee          | 2  |
| Viewing patient applications          | 3  |
| Review a certification/recommendation | 5  |
| Review/add note                       | 8  |
| Review patient purchase history       | 9  |
| Entering an LMP certificate           | 10 |
| Amending a QMP recommendation         | 15 |
| Staff list                            | 18 |
| Changing a user role                  | 21 |
| Viewing employee's own application    | 22 |
| Patient statuses                      | 22 |

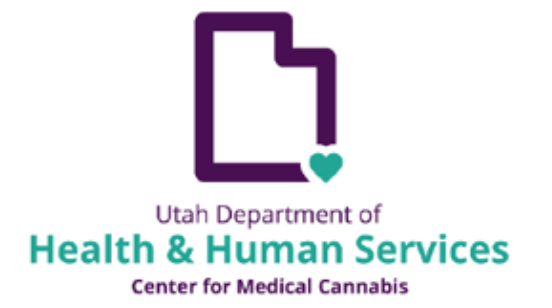

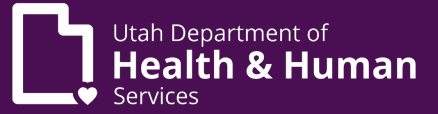

#### Confidentiality statement

The Electronic Verification System (EVS) is a database of medical cannabis applications. The information contained in the EVS is required to be kept confidential. A pharmacy employee can only access a patient's information if it pertains to the individual they are actively assisting.

# Roles as a pharmacy employee

There are now 3 roles that a pharmacy employee may be assigned to:

- Pharmacy Medical Provider (PMP)
- Pharmacy Agent Plus
- Pharmacy Agent

Each role has different levels of access in EVS. Please refer to the below graph to see the rights of each role:

|                                                                                                    | PMP | Pharmacy Agent<br>Plus | Pharmacy Agent |
|----------------------------------------------------------------------------------------------------|-----|------------------------|----------------|
| View patient application<br>including patient<br>information, certification,<br>recommendation, notes,<br>and patient purchase<br>history. Add a note. | Yes | Yes                    | Yes            |
| Add LMP certification/ recommendation.                                                                                                    | Yes | Yes                    | No             |
| Amend LMP certification/ recommendation.                                                                                                    | Yes | Yes                    | No             |
| Amend QMP recommendation.                                                                                                    | Yes | No                     | No             |

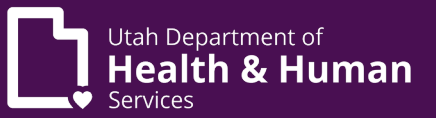

The pharmacist in charge (PIC) is expected to ensure that an active list of all employees and their roles are maintained (please see Staff List section of this document). The PIC will contact the DHHS when an employee is hired, if their role needs to be changed, and when an employee is terminated.

\* Please note that Pharmacy Agent Plus will apply as a Pharmacy Agent. After the agent's application is active the PIC will need to send a request to DHHS to have the role changed to Pharmacy Agent Plus.

#### Viewing patient applications

A pharmacy employee can view patient applications including certifications, recommendations, notes, and patient purchase history.

From the home screen hover over "Tracking Inbox" and click "Patient"

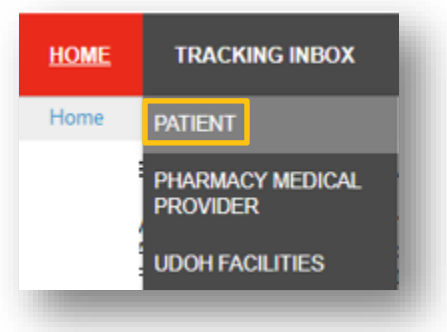

Click on "Column Filters"

| Patient P                         | Pharmacy Medical I    | Provider 🔲 UDO    | H Facilities   |                      |                        |                   |                    |                                                |                                               |              |
|-----------------------------------|-----------------------|-------------------|----------------|----------------------|------------------------|-------------------|--------------------|------------------------------------------------|-----------------------------------------------|--------------|
| < < Page 1                        | of 3 > »              | Display 50 per p  | bage C Re      | efresh 🖶 Prin        | t CSV                  | Displaying 1 -    | 50 of 111 A        | I Assignments 🗸                                | <b>T</b> Filter Column F                      | ilters (OFF) |
| Patient<br>Registration<br>Number | Patient First<br>Name | Patient Last Name | Patient<br>DOB | Registration<br>Type | Registration<br>Status | Effective<br>Date | Expiration<br>Date | Guardian/Legal<br>Representative First<br>Name | Guardian/Legal<br>Representative Last<br>Name | Email Addres |

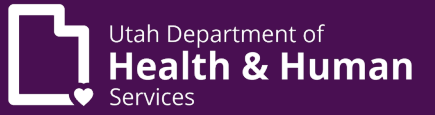

Search for the patient using your preferred search method. Click "Apply".

\* Please note that the filter will stay "On" until you turn it off. To turn off the filter you will select the "Don't filter the results" button.

| < Page 1 of 2 > >> Display                | 50 per page       | C Ref | fresh | 🖶 Print | E CSV | Displaying 1 - 50 of 53 | All Assignments | ~ | <b>T</b> Filter | Column Filters (OFF) 🔹 |
|-------------------------------------------|-------------------|-------|-------|---------|-------|-------------------------|-----------------|---|-----------------|------------------------|
| Patient Registration Number:              | EQUAL TO          | ~     |       |         |       |                         |                 |   |                 |                        |
| Patient First Name:                       | EQUAL TO          | ~     |       |         |       |                         |                 |   |                 |                        |
| Patient Last Name:                        | EQUAL TO          | ~     | Bluth |         |       |                         |                 |   |                 |                        |
| Patient DOB:                              | EQUAL TO          | ~     |       |         |       | 🖬 (mm/dd/yyyy)          |                 |   |                 |                        |
| Registration Type:                        | EQUAL TO          | ~     |       |         | ~     |                         |                 |   |                 |                        |
| Registration Status:                      | EQUAL TO          | ~     |       |         | ~     |                         |                 |   |                 |                        |
| Effective Date:                           | EQUAL TO          | ~     |       |         |       | 🖬 (mm/dd/yyyy)          |                 |   |                 |                        |
| Expiration Date:                          | EQUAL TO          | ~     |       |         |       | 🖬 (mm/dd/yyyy)          |                 |   |                 |                        |
| Guardian/Legal Representative First Name: | EQUAL TO          | ~     |       |         |       |                         |                 |   |                 |                        |
| Guardian/Legal Representative Last Name:  | EQUAL TO          | ~     |       |         |       |                         |                 |   |                 |                        |
| Email Address:                            | EQUAL TO          | ~     |       |         |       |                         |                 |   |                 |                        |
|                                           | Filter the result | ults  |       |         |       |                         |                 |   |                 |                        |

A list will display. You can sort this list by clicking on any column header you would like.

Click on the patient's name.

| Patient<br>Registration<br>Number ≑ | Patient First<br>Name | Patient<br>Last Name | Patient<br>DOB | Registration<br>Type | Registration<br>Status    | Effective<br>Date | Expiration<br>Date |
|-------------------------------------|-----------------------|----------------------|----------------|----------------------|---------------------------|-------------------|--------------------|
| PAT-22-<br>0000000027               | Buster                | Bluth                | 01/01/1982     | Utah<br>Resident     | Awaiting<br>Payment       |                   |                    |
| PAT-22-<br>0000000028               | Gob                   | Bluth                | 01/01/1980     | Utah<br>Resident     | Active<br>Conditional     | 06/15/2022        | 06/27/2023         |
| PAT-22-<br>0000000029               | Michael               | Bluth                | 01/01/1981     | Utah<br>Resident     | Awaiting<br>Certification | 06/09/2022        | 07/09/2022         |

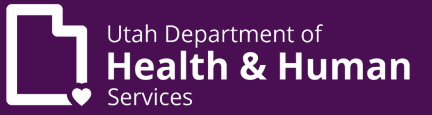

Their application will appear. The application will be in a read-only view.

\* Please note that a caregiver shown on this application does not confirm that the caregiver has completed their application. This only indicates that the patient has given the caregiver permission to apply on their behalf.

| cking inbox > Patient          |                                   |                                                      |                                              |                                                       |                                                |                                             |              |                     |
|--------------------------------|-----------------------------------|------------------------------------------------------|----------------------------------------------|-------------------------------------------------------|------------------------------------------------|---------------------------------------------|--------------|---------------------|
|                                | Aurily Confector                  | August Descent                                       | Anti-a Conditional                           | Australia Cill Devices                                | Aurilia Data Decision                          |                                             |              |                     |
| < Draft                        | Awaiting Certification            | Awaiting Payment                                     | Active Conditional                           | Awaiting CUB Review                                   | Awarting State Heview                          | Incomplete                                  | Active       | >                   |
| Patient Patient Certificatio   | on Notes Patient Purchase History |                                                      |                                              |                                                       |                                                |                                             |              |                     |
|                                |                                   |                                                      |                                              |                                                       |                                                |                                             | Assignmer    | t: Pharmacy Medical |
| gistration Information (Off    | ficial Use)                       | A Patient Proof of Identity                          |                                              |                                                       |                                                |                                             | Provider (Pl | MP)                 |
| ah ID                          | GobBluth                          | State of ID                                          | Utah                                         |                                                       |                                                |                                             |              | Export to PUP       |
| atient Registration ID         | PAT-22-000000028                  | State ID Type                                        | US Driver's License                          |                                                       |                                                |                                             |              |                     |
| tatus                          | Awaiting Certification            | ID Number                                            | 1234                                         |                                                       |                                                |                                             |              |                     |
| UB Review                      |                                   | ID Issue Date                                        | 01/01/2020                                   |                                                       |                                                |                                             |              |                     |
| tective Date<br>xpiration Date |                                   | ID Expiration Date                                   | 01/01/2030                                   |                                                       |                                                |                                             |              |                     |
| tient Information              |                                   | <ul> <li>Enter a Caregiver if you requ</li> </ul>    | uire a family member or friend to purchase p | roduct on your behalf at a pharmacy. (not requi       | red)                                           |                                             |              |                     |
| gistration Type                | Utah Resident                     | Caregivers                                           |                                              |                                                       |                                                |                                             | <u>^</u>     |                     |
| plicant Type                   | I am applying for myself          | First Name                                           | A Local Monte                                |                                                       |                                                |                                             |              |                     |
| irst Name                      | Gob                               | First Name                                           | - Last Name                                  | Addres                                                | s - un                                         | - State                                     |              |                     |
| ast Name                       | Bluth                             |                                                      |                                              | No data available in tab                              | •                                              |                                             |              |                     |
| uffx                           |                                   | Showing 0 to 0 of 0 entries                          |                                              |                                                       |                                                | Previous N                                  | led          |                     |
| ast 4 Digits of SSN            | 1234                              |                                                      |                                              |                                                       |                                                |                                             |              |                     |
| late of Birth                  | 01/01/1980                        | Workflow Event                                       | 29                                           |                                                       |                                                |                                             |              |                     |
| ender                          | Male                              | Enter a Storage Facility if yo                       | u wish to store or have medical cannabis de  | livered to a facility such as a nursing care facili   | ty, assisted living facility, or general acute | hospital. (not required)                    |              |                     |
| ddress                         | 1234 Main St                      | Storage Facility                                     |                                              |                                                       |                                                |                                             | ^            |                     |
| pt/Suite#                      |                                   |                                                      |                                              |                                                       |                                                |                                             |              |                     |
| ny .                           | sandy                             | Facility Name                                        |                                              | Contact Name                                          |                                                | 0 Title                                     |              |                     |
| ate                            | utan                              |                                                      |                                              | No data available in tabl                             | e                                              |                                             |              |                     |
| p Lode                         | onuse<br>No                       | Showing 0 to 0 of 0 entries                          |                                              |                                                       |                                                | Previous N                                  | lest         |                     |
| mail Address                   | madicalcaposhis@utab.cov          | v                                                    |                                              |                                                       |                                                | 1101000                                     |              |                     |
| hana Number                    | means and an average dating of    | Patient Acknowledge                                  |                                              |                                                       |                                                |                                             | ^            |                     |
| IONE NUMBER                    |                                   | 1. I understand that the Uta                         | ah Department of Health (DOH) may revoke     | the registration of a medical cannabis patient of     | ardholder who fails to maintain complianc      | e with the requirements of the Utah Medical |              |                     |
|                                |                                   | Cannabis Act.                                        |                                              |                                                       |                                                |                                             |              |                     |
|                                |                                   | 2. I acknowledge that I have                         | received and read the Cannabis Informati     | ion Document provided by the DOH.                     |                                                |                                             | _            |                     |
|                                |                                   | 3. Ladditionally certify that<br>Patient Acknowledge | I have been olven actual Notice, and under   | stand that notwithstanding the Utah Medical Ca<br>Yes | nnabis Act (Act)                               |                                             | •            |                     |
|                                |                                   |                                                      |                                              |                                                       |                                                |                                             |              |                     |

Click on the gray tabs to view other parts of the application.

# Review a certification/recommendation

From the patient application click on the Patient Certification tab.

| Patient | Patient Certification | Notes | Patient Purchase History |
|---------|-----------------------|-------|--------------------------|
|         |                       |       |                          |

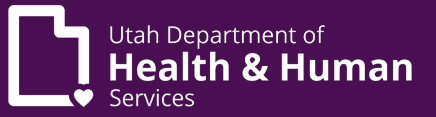

This will display all previous certifications that have been entered for this patient. Clicking on the LMPC number will show more information and the recommendation.

| LMPC-2022-000000003 06/15/2022 Cancer Doctor Who Active | on Status | Certification | QMP Last Name 💠 | QMP First Name 👙 | A<br>V | Non-Qualifying Condition | on 🙏 | Qualifying Condition | × | Date of Certification | * | Certification Number |
|---------------------------------------------------------|-----------|---------------|-----------------|------------------|--------|--------------------------|------|----------------------|---|-----------------------|---|----------------------|
|                                                         |           | Active        | Who             | Doctor           |        |                          |      | Cancer               |   | 06/15/2022            |   | LMPC-2022-000000003  |

This will display the full certificate and information about the recommendation.

| MP Certification Number                               |                            |   | LMPC-2022-000000032          |   |                                 |
|-------------------------------------------------------|----------------------------|---|------------------------------|---|---------------------------------|
| Date of Certification                                 |                            |   | 06/15/2022 🖬 (mm/dd/yyyy) :  | * |                                 |
| Qualifying Condition                                  |                            |   | Cancer                       | * |                                 |
| Terminal illness is for patients with life expectance | y of less than six months. |   |                              |   |                                 |
| Terminal illness                                      |                            |   | Yes O No *                   |   |                                 |
| LMP First Name                                        |                            |   | Doctor                       | * |                                 |
| LMP Last Name                                         |                            |   | Who                          | * |                                 |
| LMP Address                                           |                            |   | 13 Main St                   | * |                                 |
| LMP City                                              |                            |   | Sandy                        | * |                                 |
| LMP State                                             |                            |   | Utah 🗸                       | * |                                 |
| LMP Zip Code                                          |                            |   | 84111                        | * |                                 |
| LMP Phone                                             |                            |   | 801 - 111 - 1111 -           | * |                                 |
| LMP Email                                             |                            |   | doctor@gmial.com             | * |                                 |
| LMP Provider Type                                     |                            |   | MD 🗸                         | * |                                 |
| Utah Professional License Number                      |                            |   | 12345                        | * |                                 |
| LMP Controlled Substance License<br>Number            |                            |   | 12345-1234                   | * |                                 |
| LMP DEA Number                                        |                            |   | wh1234567                    | * |                                 |
| LMP NPI Number                                        |                            |   | 1234567890                   | * |                                 |
| Certification Status                                  |                            |   | Active                       |   |                                 |
| Recommendations                                       |                            |   |                              |   |                                 |
| Recommendation Date                                   | Dosage Form                | Å | Total Flower Dosage Quantity | ÷ | Total Composite Dosage Quantity |
| 06/15/2022                                            | Aerosol                    |   |                              |   | 10                              |

From this screen you can click on the recommendation tab to see more information about the recommendation.

| Patient Certification | Recommendation |
|-----------------------|----------------|
| _                     |                |

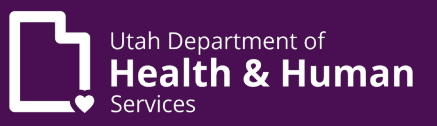

This will display a list of all the recommendations associated with this certification. Clicking on the recommendation will display more information.

| Dosage Form | Recommendation Date | Active |
|-------------|---------------------|--------|
| Aerosol     | 06/15/2022          | Yes    |
|             |                     |        |

This will display the complete recommendation.

| QMP Recommendation Number                                                                                                    | RECM-2022-0000000140                                                                                                    |
|----------------------------------------------------------------------------------------------------|----------------------------------------------------------------------------------------------------|
| QMP First Name                                                                                                    | Sara                                                                                                    |
| QMP Last Name                                                                                                    | Doctor                                                                                                    |
| QMP Credentials                                                                                                    | MD                                                                                                    |
| Recommendation Date                                                                                                    | 06/15/2022 🛱 (mm/dd/yyyy)                                                                                                    |
| Dosage Form                                                                                                    | <ul> <li>Aerosol</li> <li>Capsule</li> <li>Concentrated Oil</li> <li>Sublingual Preparation</li> <li>Gelatinous Cube or Lozenge</li> <li>Liquid Suspension</li> <li>Resin</li> <li>Tablet</li> <li>Topical Preparation</li> <li>Transdermal Preparation</li> <li>Unprocessed Cannabis Flower</li> </ul> |
| Total Monthly Flower Dosage Quantity (up to 113 grams)                                                                                                    | 56                                                                                                    |
| Total Monthly Composite THC Dosage<br>Quantity (up to 20 grams)                                                                                                    | 10                                                                                                    |
| Other Dosing Guidelines and<br>Directions of Use                                                                                                    |                                                                                                    |
| Medication and Treatment History                                                                                                    |                                                                                                    |
| Active                                                                                                    | ● Yes ◯ No <b>*</b>                                                                                                    |
| I authorize a PMP to make any<br>therapeutic substitution to these plant<br>based medications dosing guidelines<br>and directions of use. Failure to click<br>this box means that a PMP can only<br>change these dosing guidelines and<br>directions of use with my pre-approval<br>of the change | ® Yes ◯ No ★                                                                                                    |

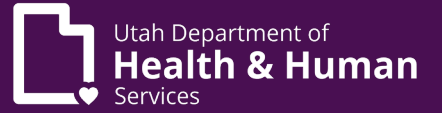

#### Review/add note

From the patient application click on the Notes tab.

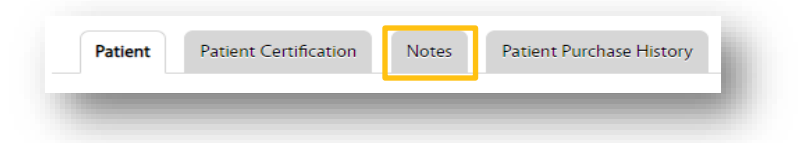

This will display all previous notes that have been entered for this patient.

| + New Print CSV            | C | Column Filters (OFF)       |   |                       |                                                                         |  |
|----------------------------|---|----------------------------|---|-----------------------|-------------------------------------------------------------------------|--|
| Note Type                  | * | Note Name                  | * | Correspondence Date 💲 | Comment                                                                 |  |
| Update Patient Information |   | Update patient information |   | 06/17/2022            | Spoke with QMP. Cert can be updated to include flower up to state limit |  |
|                            | - |                            |   |                       |                                                                         |  |

Clicking on the note name will display the complete note.

To add a new note click the "+new" button from the main notes page.

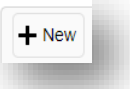

Enter information in all required fields (marked with \*). The only optional field is to upload a file. Upload a file by clicking on "Browse" and then selecting the file from your computer. After all fields are entered click "Save".

\* Please note that the Private Note field is required. If "yes" is selected the note will not display for the patient.

| Note Type           | *                    |    |
|---------------------|----------------------|----|
| Note Name           | *                    |    |
| Date                | 07/06/2022           |    |
| Correspondence Date | 🖬 (mm/dd/yyyy) \star |    |
| Comment             | *                    |    |
|                     |                      |    |
| Upload File         |                      |    |
|                     | [ Browse ]           |    |
| Private Note        | ○ Yes ○ No <b>*</b>  |    |
| _                   |                      | 80 |
| Save                |                      |    |
|                     |                      |    |
|                     |                      |    |

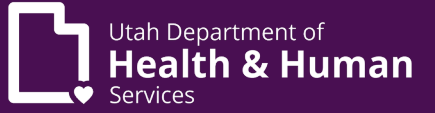

## Review patient purchase history

From the patient application click on the Patient Purchase History tab.

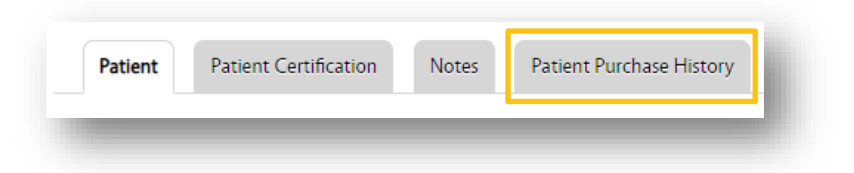

This will display all purchase history for this patient.

\* Please note that the "remaining dosage" shows the amount of remaining dosage for the type of product purchased: unprocessed flower or THC product. The remaining dosage shown is from the date of purchase. Monthly limits reset every 28 days.

| Order<br>Number | Patient Card<br>Number | Place of Purchase 0 | Date of<br>Purchase * | Item Purchased 0                 | Dosage<br>Type     | Sales Limit<br>Category   | Remaining Dosage |
|-----------------|------------------------|---------------------|-----------------------|----------------------------------|--------------------|---------------------------|------------------|
| 47497577        |                        |                     | 06/14/2222            | Pineapple Coconut Hygge<br>Chews | Gummles            | Composite THC<br>Products | 19.6             |
| 47497577        |                        |                     | 06/14/2222            | \$3 State Fee (required)         | State Fee          | No Sales Limits           |                  |
| 44327200        |                        |                     | 04/02/2222            | State Fee 3                      | Services           | No Sales Limits           |                  |
| 44327200        |                        |                     | 04/02/2222            | Tryke - 0.5g Clementine Cart     | Alcohol            | Composite THC<br>Products | 19.022           |
| 44327200        |                        |                     | 04/02/2222            | Tryke - 0.5g Black Lime Cart     | Alcohol            | Composite THC<br>Products | 19.022           |
| 44327200        |                        |                     | 04/02/2222            | Tryke - 3.5g Tart Pop            | Finished<br>Flower | Unprocessed<br>Flower     | 102.5            |

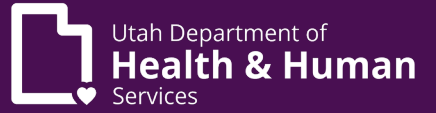

## Entering an LMP certificate

A Pharmacy Medical Provider or a Pharmacy Agent Plus can enter a LMP certification/recommendation using the below steps:

From the home screen hover over "Tracking Inbox" and click "Patient"

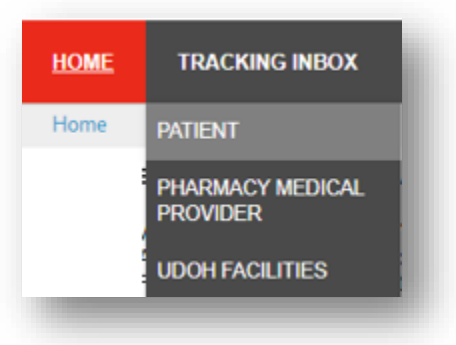

Click on "Column Filters"

| HOME <u>TR</u>          | <u>ACKING INBOX</u> |                     |                   |                |                      |                        |                   |                    |                                             |                                            |
|-------------------------|---------------------|---------------------|-------------------|----------------|----------------------|------------------------|-------------------|--------------------|---------------------------------------------|--------------------------------------------|
| Tracking Inbox          |                     |                     |                   |                |                      |                        |                   |                    |                                             |                                            |
| Patient                 | Pharmacy M          | edical Provider     | UDOH Faciliti     | es             |                      |                        |                   |                    |                                             |                                            |
| « < Pa                  | ge 1 of 2           | » Displa            | y 50 per page     | C Refresh      | Print ECS            | V Displaying 1 - 5     | i0 of 53 All A    | ssignments         | ✓ ▼ Filter Column Filters                   | (OFF) •                                    |
| Patient Reg<br>Number 🗘 | istration P<br>N    | atient First<br>ame | Patient Last Name | Patient<br>DOB | Registration<br>Type | Registration<br>Status | Effective<br>Date | Expiration<br>Date | Guardian/Legal Representative<br>First Name | Guardian/Legal Representative<br>Last Name |

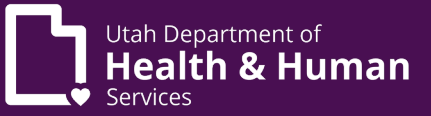

| Search for the patient using your preferred search options, click "Apply |                |                  | <i>.</i> .    |                |                |
|--------------------------------------------------------------------------|----------------|------------------|---------------|----------------|----------------|
| סבמרכודוטר וחב טמחבות טסווצ עטטר טרבובורבט סבמרכורטטוטווס. כוונא הטטוע   | Soarch for the | nationt using ve | our protorrod | coarch ontions | click "Apply"  |
| bear child patient ability your preferred bear childpatients, cherry     | Search for the | patient using yt | Jui pielelleu | search options | , CIICK APPIY. |

| < Page 1 of 2 > >> Display                | 50 per page       | C Refr | esh 🖶 Print | CSV | Displaying 1 - 50 of 53 | All Assignments | ▼ Filter | Column Filters (OFF) 🔻 |
|-------------------------------------------|-------------------|--------|-------------|-----|-------------------------|-----------------|----------|------------------------|
| Patient Registration Number:              | EQUAL TO          | •      |             |     |                         |                 |          |                        |
| Patient First Name:                       | EQUAL TO          | •      |             |     |                         |                 |          |                        |
| Patient Last Name:                        | EQUAL TO          | •      | Bluth       |     |                         |                 |          |                        |
| Patient DOB:                              | EQUAL TO          | ~      |             |     | 🖬 (mm/dd/yyyy)          |                 |          |                        |
| Registration Type:                        | EQUAL TO          | •      |             | ~   |                         |                 |          |                        |
| Registration Status:                      | EQUAL TO          | •      |             | ~   |                         |                 |          |                        |
| Effective Date:                           | EQUAL TO          | •      |             |     | 🖬 (mm/dd/yyyy)          |                 |          |                        |
| Expiration Date:                          | EQUAL TO          | •      |             |     | 🖬 (mm/dd/yyyy)          |                 |          |                        |
| Guardian/Legal Representative First Name: | EQUAL TO          | •      |             |     |                         |                 |          |                        |
| Guardian/Legal Representative Last Name:  | EQUAL TO          | •      |             |     |                         |                 |          |                        |
| Email Address:                            | EQUAL TO          | •      |             |     |                         |                 |          |                        |
| (                                         | Filter the result | lts    |             |     |                         |                 |          |                        |

Verify patient information and that they are in "Awaiting Certification" status. Click on the patient's name.

|                 | Humo          | Wallie            | DOP                                                    | Type                                                                                                    | Status                                                                                                    | Date                                                                                                    | Date                                                                                                    | First Name                                                                                                    | Last Name                                                                                                    |                                                                                                    |
|-----------------|---------------|-------------------|--------------------------------------------------------|----------------------------------------------------------------------------------------------------|----------------------------------------------------------------------------------------------------|----------------------------------------------------------------------------------------------------|----------------------------------------------------------------------------------------------------|----------------------------------------------------------------------------------------------------|----------------------------------------------------------------------------------------------------|----------------------------------------------------------------------------------------------------|
| F-22-0000000028 | Gob           | Bluth             | 01/01/1980                                             | Utah Resident                                                                                                    | Awaiting<br>Certification                                                                                                    |                                                                                                    |                                                                                                    |                                                                                                    |                                                                                                    | medicalcannabis@utah.gov                                                                                                    |
| F-22-0000000029 | Michael       | Bluth             | 01/01/1981                                             | Utah Resident                                                                                                    | Awaiting<br>Certification                                                                                                    | 06/09/2022                                                                                                    | 07/09/2022                                                                                                    |                                                                                                    |                                                                                                    | medicalcannabis@utah.gov                                                                                                    |
|                 | -22-000000028 | -22-000000028 Gob | -22-000000028 Gob Bluth<br>-22-000000029 Michael Bluth | -22-000000028         Gob         Bluth         01/01/1980           -22-0000000029         Michael         Bluth         01/01/1981 | -22-000000028         Gob         Bluth         01/01/1980         Utah Resident           -22-0000000029         Michael         Bluth         01/01/1981         Utah Resident | -22-000000028     Gob     Bluth     01/01/1980     Utah Resident     Awaiting<br>Certification       -22-000000029     Michael     Bluth     01/01/1981     Utah Resident     Awaiting<br>Certification | 22-000000028       Gob       Bluth       01/01/1980       Utah Resident       Awaiting<br>Certification         -22-000000029       Michael       Bluth       01/01/1981       Utah Resident       Awaiting<br>Certification | -22-000000028       Gob       Bluth       01/01/1980       Utah Resident       Awaiting<br>Certification         -22-000000029       Michael       Bluth       01/01/1981       Utah Resident       Awaiting<br>Certification       06/09/2022       07/09/2022 | SectorGobBluth01/01/1980Utah ResidentAwaiting<br>Certification-22-0000000029MichaelBluth01/01/1981Utah ResidentAwaiting<br>Certification06/09/202207/09/2022 | -22-000000028       Gob       Bluth       01/01/1980       Utah Resident       Awaiting<br>Certification         -22-000000029       Michael       Bluth       01/01/1981       Utah Resident       Awaiting<br>Certification       06/09/2022       07/09/2022 |

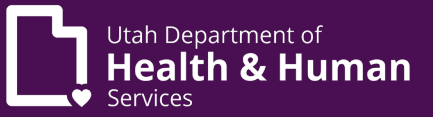

| C Draft                          | Awaiting Certification         | Analiting Payment                                      | Active Conditional                               | Awaiting CUB Review Awaiting St                                 | ate Review Incomplete                                   |                  | Active                   |
|----------------------------------|--------------------------------|--------------------------------------------------------|--------------------------------------------------|-----------------------------------------------------------------|---------------------------------------------------------|------------------|--------------------------|
| Patient Patient Certification    | Notes Patient Purchase History | <ul> <li>Patient Proof of Identity</li> </ul>          |                                                  |                                                                 |                                                         | ^                | Assignment: Pharmacy Mec |
|                                  | 0.50145                        |                                                        | 1 kesk                                           |                                                                 |                                                         |                  | Export to PDF            |
| itari IU                         | DAT 22 000000000               | State of ID                                            | US Driver's Liverers                             |                                                                 |                                                         |                  |                          |
| aveni ivegiovavon ID<br>Italijis | Availing Cartification         | ID Number                                              | 1234                                             |                                                                 |                                                         |                  |                          |
| UB Review                        | contracting operations         | ID Issue Date                                          | 01/01/2020                                       |                                                                 |                                                         |                  |                          |
| flective Date<br>xpiration Date  |                                | ID Expiration Date                                     | 01/01/2030                                       |                                                                 |                                                         |                  |                          |
| atient Information               |                                | <ul> <li>Enter a Caregiver if you requir</li> </ul>    | re a family member or friend to purchase product | on your behalf at a pharmacy. (not required)                    |                                                         |                  |                          |
| egistration Type                 | Utah Resident                  | Caregivers                                             |                                                  |                                                                 |                                                         | ^                |                          |
| oplicant Type                    | I am applying for myself       |                                                        |                                                  |                                                                 |                                                         |                  |                          |
| irst Name                        | Gob                            | First Name                                             | <ul> <li>Last Name</li> </ul>                    | Address                                                         | © City © State                                          |                  |                          |
| ast Name                         | Bluth                          |                                                        |                                                  | No data available in table                                      |                                                         |                  |                          |
| uffix<br>ast 4 Digits of SSN     | 1234                           | Showing 0 to 0 of 0 entries                            |                                                  |                                                                 |                                                         | Previous Next    |                          |
| late of Birth                    | 01/01/1980                     | Workflow Event                                         | 29                                               |                                                                 |                                                         |                  |                          |
| ender                            | Male                           | Enter a Storage Facility if you                        | wish to store or have medical cannabis delivered | to a facility such as a nursing care facility, assisted living  | facility, or general acute hospital. (not required)     |                  |                          |
| ddress                           | 1234 Main St                   | Storage Facility                                       |                                                  |                                                                 |                                                         | ^                |                          |
| pt/Suite#                        |                                |                                                        |                                                  |                                                                 |                                                         |                  |                          |
| ity                              | sandy                          | Facility Name                                          |                                                  | <ul> <li>Contact Name</li> </ul>                                | † Title                                                 |                  |                          |
| tate                             | utan<br>R4004                  |                                                        |                                                  | No data available in table                                      |                                                         |                  |                          |
| p cope<br>ssistanna Ramirad?     | No                             | Showing 0 to 0 of 0 entries                            |                                                  |                                                                 |                                                         | Previous Next    |                          |
| asistance rrequireu:             | modianianenabis@utab.eeu       |                                                        |                                                  |                                                                 |                                                         |                  |                          |
| hone Number                      |                                | Patient Acknowledge                                    |                                                  |                                                                 |                                                         | ^                |                          |
|                                  |                                | 1. I understand that the Utah<br>Cannabis Act.         | Department of Health (DOH) may revoke the re     | gistration of a medical cannabis patient cardholder who fa      | ils to maintain compliance with the requirements of the | e Utah Medical 🔺 |                          |
|                                  |                                | 2. I acknowledge that I have                           | received and read the Cannabis Information Do    | cument provided by the DOH.                                     |                                                         |                  |                          |
|                                  |                                | 3. Ladditionally certify that L<br>Patient Acknowledge | have been niven actual Notice, and understand t  | hat notwithstanding the Utah Medical Cannahis Act (Act):<br>Yes |                                                         | ٣                |                          |

Their application will appear. The application will be in a read only view.

Click on the "Patient Certification" tab.

| Tracking Inbox | » Patient             |       |                          |
|----------------|-----------------------|-------|--------------------------|
|                | •—                    |       |                          |
| <              | Draft                 |       | Awaiting Certification   |
| Patient        | Patient Certification | Notes | Patient Purchase History |

You will see a list of previous certificates if applicable. Or the words "no records found" if this is a new patient. Click on "+New" to add a new certificate.

| + New      | Column Filters (OFF) |  |
|------------|----------------------|--|
| No records | found                |  |

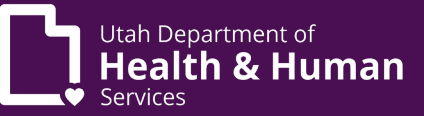

Enter all information from the LMP Recommendation Form and click "Save".

| Patient                          | Patient Certification             | Notes       | Patient Purchase History                       |
|----------------------------------|-----------------------------------|-------------|------------------------------------------------|
| Date of Certif                   | ication                           | _/          | _/ 🖬 (mm/dd/yyyy) *                            |
| Qualifying Co                    | ndition                           |             | *                                              |
| Terminal illne<br>Terminal illne | ss is for patients with lif<br>ss | e expectanc | cy of less than six months.<br>s ◯ No <b>*</b> |
| LMP First Na                     | me                                |             | *                                              |
| LMP Last Na                      | me                                |             | *                                              |
| LMP Address                      | i                                 |             | *                                              |
| LMP City                         |                                   |             | *                                              |
| LMP State                        |                                   |             | *                                              |
| LMP Zip Cod                      | e                                 |             | *                                              |
| LMP Phone                        |                                   |             |                                                |
| LMP Email                        |                                   |             | *                                              |
| LMP Provider                     | туре                              |             | <ul><li>✓</li></ul>                            |
| Utah Professi                    | ional License Number              |             | *                                              |
| LMP Controlle<br>Number          | ed Substance License              |             | *                                              |
| LMP DEA Nu                       | mber                              |             | *                                              |
| LMP NPI Nur                      | nber                              |             | *                                              |
| Certification S                  | Status                            | Active      | e                                              |
|                                  |                                   |             |                                                |
| Save                             |                                   |             |                                                |

Once the certification is saved a "Recommendation" tab will appear, click that tab.

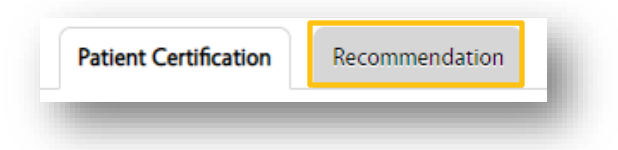

Click on "+New" to add a new recommendation.

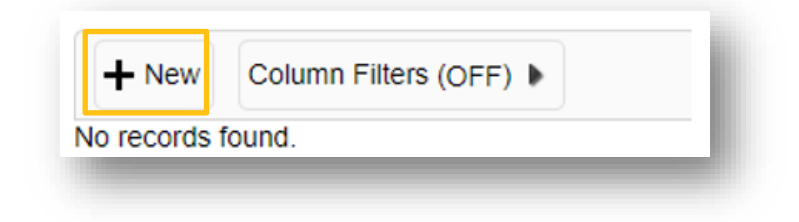

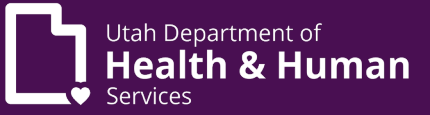

Enter information for the LMP recommendation and click "Save".

If a mistake was made when entering a LMP certificate (LMPC) it can be amended by clicking on the certificate and/or recommendation, amending the incorrect fields, and then clicking "Save".

| QMP Recommendation Number                                                                                                    | RECM-2022-000000140                                                                                                    |
|----------------------------------------------------------------------------------------------------|----------------------------------------------------------------------------------------------------|
| QMP First Name                                                                                                    | Sara                                                                                                    |
| QMP Last Name                                                                                                    | Doctor                                                                                                    |
| QMP Credentials                                                                                                    | MD                                                                                                    |
| Recommendation Date                                                                                                    | 06/15/2022 🛱 (mm/dd/yyyy)                                                                                                    |
| Dosage Form                                                                                                    | <ul> <li>Aerosol *</li> <li>Capsule</li> <li>Concentrated Oil</li> <li>Sublingual Preparation</li> <li>Gelatinous Cube or Lozenge</li> <li>Liquid Suspension</li> <li>Resin</li> <li>Tablet</li> <li>Topical Preparation</li> <li>Transdermal Preparation</li> <li>Unprocessed Cannabis Flower</li> </ul> |
| Total Monthly Flower Dosage Quantity (up to 113 grams)                                                                                                    | 56                                                                                                    |
| Total Monthly Composite THC Dosage<br>Quantity (up to 20 grams)                                                                                                    | 10                                                                                                    |
| Other Dosing Guidelines and<br>Directions of Use                                                                                                    |                                                                                                    |
| Medication and Treatment History                                                                                                    |                                                                                                    |
| Active                                                                                                    | ● Yes ○ No *                                                                                                    |
| I authorize a PMP to make any<br>therapeutic substitution to these plant<br>based medications dosing guidelines<br>and directions of use. Failure to click<br>this box means that a PMP can only<br>change these dosing guidelines and<br>directions of use with my pre-approval<br>of the change | ● Yes ○ No ★                                                                                                    |
| Save                                                                                                    |                                                                                                    |

Add a note and attach the LMP certificate to the note. Instructions on how to add a note can be found in the "<u>Review/add a note</u>" section of this document.

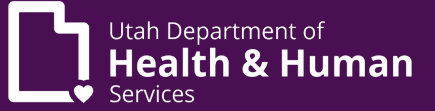

## Amending a QMP recommendation

From the PMP home page, scroll down to the enhanced inbox.

| Welcome to the Electronic Verif<br>Access your profiles by clicking<br>For commonly asked questions<br>ATTENTION: Only use this tool                                                                                 | fication System!<br>"Tracking Inbox" in the top left-hand co<br>and step-by-step guides, please click <u>i</u><br>if you are adding a role (i.e., you are a                                                                                                    | ormer of this screen.<br>Here:<br>patient and want to also be a caregiver). To complete your ap                                                                                                    | oplication, hover over Tracking Inbox and select t                                                                                                    | the role you are currently assigned.                                                                                                    |                                                                                                    |    |
|----------------------------------------------------------------------------------------------------|----------------------------------------------------------------------------------------------------|----------------------------------------------------------------------------------------------------|----------------------------------------------------------------------------------------------------|----------------------------------------------------------------------------------------------------|----------------------------------------------------------------------------------------------------|----|
| IY PAGES                                                                                                    |                                                                                                    | <                                                                                                    |                                                                                                    |                                                                                                    |                                                                                                    |    |
| saved pages.                                                                                                    |                                                                                                    |                                                                                                    |                                                                                                    |                                                                                                    |                                                                                                    |    |
|                                                                                                    |                                                                                                    |                                                                                                    |                                                                                                    |                                                                                                    |                                                                                                    |    |
| то                                                                                                    |                                                                                                    |                                                                                                    |                                                                                                    |                                                                                                    |                                                                                                    |    |
| Jpdate Registration Roles                                                                                                    |                                                                                                    |                                                                                                    |                                                                                                    |                                                                                                    |                                                                                                    |    |
| 2001.1.39 (0.000/001)                                                                                                    |                                                                                                    |                                                                                                    |                                                                                                    |                                                                                                    |                                                                                                    |    |
|                                                                                                    |                                                                                                    |                                                                                                    |                                                                                                    |                                                                                                    |                                                                                                    |    |
|                                                                                                    |                                                                                                    |                                                                                                    |                                                                                                    |                                                                                                    |                                                                                                    |    |
| Enhanced Inbox                                                                                                    |                                                                                                    |                                                                                                    |                                                                                                    |                                                                                                    |                                                                                                    |    |
| Enhanced Inbox                                                                                                    | ection                                                                                                    |                                                                                                    |                                                                                                    |                                                                                                    |                                                                                                    |    |
| Enhanced Inbox<br>Inbox Group Selection Inbox Sel<br>QMP V All QM                                                                                                    | ection<br>P Certifications (265) v                                                                                                    |                                                                                                    |                                                                                                    |                                                                                                    |                                                                                                    |    |
| nbox Group Selection Inbox Sel<br>QMP V All QM                                                                                                    | ection<br>P Certifications (265) 🗸                                                                                                    |                                                                                                    |                                                                                                    |                                                                                                    | Quick Search                                                                                                    |    |
| Enhanced Inbox<br>nbox Group Selection Inbox Sel<br>QMP  All QM<br>QMP First Name                                                                                                    | ection<br>P Certifications (265) V<br>OMP Last Name                                                                                                    | OMP Certification Number                                                                                                    | Patient First Name                                                                                                    | Patient Last Name                                                                                                    | Quick Search                                                                                                    | \$ |
| Enhanced Inbox<br>nbox Group Selection Inbox Sele<br>QMP<br>OMP First Name<br>DABQMP                                                                                                    | ection<br>P Certifications (265) V<br>MP Last Name<br>Training                                                                                                    | OMP Certification Number     QMPC-2020-000000053                                                                                                    | <ul> <li>Patient First Name</li> <li>Tyler</li> </ul>                                                                                                    | Patient Last Name PatientInactive                                                                                                    | Quick Search Certification Status © Certification Status Expired                                                                                                    | \$ |
| Enhanced Inbox<br>nbox Group Selection Inbox Sele<br>QMP<br>OMP First Name<br>DABOMP<br>DABOMP                                                                                                    | ection<br>P Certifications (265) V<br>OMP Last Name<br>Training<br>Training                                                                                                    | OMP Certification Number     QMPC-2020-00000053     QMPC-2020-000000054                                                                                                    | Patient First Name<br>Tyler<br>Tyler                                                                                                    | Patient Last Name Patientinactive Patientinactive                                                                                                    | Quick Search<br>Certification Status<br>Expired<br>Withdrawn                                                                                                    | \$ |
| Enhanced Inbox<br>mbox Group Selection Inbox Sele<br>All QMP V<br>QMP First Name<br>DABOMP<br>DABOMP                                                                                                    | ection<br>P Certifications (265) V<br>OMP Last Name<br>Training<br>Training<br>Training                                                                                                    | OMP Certification Number           QMPC-2020-00000053         QMPC-2020-00000054         QMPC-2020-000000054           QMPC-2020-000000076         QMPC-2020-000000076         QMPC-2020-000000076                                                                                                    | <ul> <li>Patient First Name</li> <li>Tyler</li> <li>Tyler</li> <li>DABPatient</li> </ul>                                                                                                    | Patient Last Name Patientinactive Patientinactive Patientinactive PatientiA                                                                                                    | Quick Search [<br>© Certification Status<br>Expired<br>Withdrawn<br>Expired                                                                                                    | ¢  |
| Enhanced Inbox<br>hox Group Selection Inbox Selection<br>All QMP<br>DABOMP<br>DABOMP<br>DABOMP<br>DABOMP                                                                                                    | ection<br>P Certifications (265) V<br>MP Last Name<br>Training<br>Training<br>Training<br>Training                                                                                                    | OMP Certification Number     QMPC-2020-000000053     QMPC-2020-000000054     QMPC-2020-000000076     QMPC-2020-000000077                                                                                                    | Patient First Name Tyler Tyler DABPatient Professor                                                                                                    | Patient Last Name Patientinactive Patientinactive Patientinactive Patientinactive Franswoth                                                                                                    | Quick Search Certification Status Certification Status Expired Withdrawn Expired Expired                                                                                                    | \$ |
| Enhanced Inbox<br>tobox Group Selection Inbox Sel<br>All QMP V All All QM<br>CMPFirst Name<br>DABOMP<br>DABOMP<br>DABOMP<br>DABOMP                                                                                   | ection<br>P Certifications (265)<br>OMP Last Name<br>Training<br>Training<br>Training<br>Training                                                                                                    | QMP Certification Number           QMPC-2020-00000065           QMPC-2020-000000054           QMPC-2020-000000075           QMPC-2020-000000077           QMPC-2020-0000000077           QMPC-2020-000000096                                                                                                    | Patient First Name Tyler Tyler DABPatient Professor DABPatient                                                                                                    | Patient Last Name Patientinactive Patientinactive PatientA PatientA Franswoth PatientA                                                                                                    | Ouick Search Certification Status Certification Status Expired Withdrawn Expired Expired Expired                                                                                                    | \$ |
| Enhanced Inbox<br>dow Group Selection<br>All QMP<br>OMP First Name<br>DABOMP<br>DABOMP<br>DABOMP<br>DABOMP<br>DABOMP<br>DABOMP<br>DABOMP                                                                             | ection<br>P Certifications (265) V<br>MPI Last Name<br>Training<br>Training<br>Training<br>Training<br>Training<br>Training                                                                                                    | OMP Certification Number           QMPC-2020-00000063           QMPC-2020-000000064           QMPC-2020-000000076           QMPC-2020-000000077           QMPC-2020-000000095           QMPC-2020-000000095           QMPC-2020-0000000146                                                                                     | Patient First Name       Tyler       Tyler       DA8Panent       Professor       DA8Patient       Patiel                                                                                                    | Patient Last Name           Patient nactive           Patientinactive           Patientinactive                                                                                                    | Quick Search Certification Status Expired Withdrawn Expired Expired Expired Expired Expired Expired                                                                                                    | \$ |
| Enhanced Inbox<br>dQMP Comp Selection Inbox Sele<br>QMP First Name<br>DABCMP Comp Comp Comp Comp Comp Comp Comp Comp                                                                                                 | ection<br>P Certifications (265)<br>MOMP Last Name<br>Training<br>Training<br>Training<br>Training<br>Training<br>Training<br>Training<br>Training                                                                                                    | OMP Certification Number           QMPC-2020-00000053           QMPC-2020-000000054           QMPC-2020-000000075           QMPC-2020-000000077           QMPC-2020-000000096           QMPC-2020-00000096           QMPC-2020-00000096           QMPC-2020-00000096           QMPC-2020-00000096           QMPC-2020-00000096 | Patient First Name      Tyler      DABPatient Professor      DABPatient Patient Pati      Tyler      Tyler                                                                                                    | Patient Last Name PatientInactive PatientA PatientA PatientA PatientA PatientA PatientA PatientA PatientA                                                                                                    | Quick Search Certification Status Expired Withdrawn Expired Expired Expired Expired Expired Expired Expired                                                                                                    | \$ |
| Inbox Grup Selection Inbox Sel<br>AMP First Name<br>DABGMP COMP First Name<br>DABGMP COMP COMP COMP COMP<br>DABGMP COMP COMP COMP<br>DABGMP COMP COMP COMP COMP COMP<br>DABGMP COMP COMP COMP COMP COMP COMP COMP CO | ection<br>P Certifications (265) V<br>Multiple Certifications (265) V<br>Multiple Certifications (265) V | OMP Certification Number           QMPC-2020-000000053           QMPC-2020-000000054           QMPC-2020-000000077           QMPC-2020-000000096           QMPC-2020-00000096           QMPC-2020-000000965           QMPC-2021-000000055           QMPC-2021-000000056                                                        | Patient First Name       Tyler       Tyler       DABPatient       Professor       DASPatient       Patient       Patient       Patient       Tyler       Tyler                                                                                                    | Patient Last Name PatientInactive PatientInactive PatientA PatientA PatientA PatientA Adams PatientA PatientA PatientA PatientA PatientA PatientB PatientB Patie | Quick Search Certification Status Expired Withdrawn Expired Expired Expired Expired Pending Renewal Expired Expired                                                                                                    | \$ |
| Inbox Group Selection<br>MDX Group Selection<br>MP First Name<br>DABOMP<br>DABOMP<br>DABOMP<br>DABOMP<br>DABOMP<br>DABOMP<br>DABOMP<br>DABOMP<br>DABOMP<br>DABOMP<br>DABOMP                                          | ection P Certifications (265)  CoMP Last Name Training Training Tr                                                                                                    | OMP Certification Number           QIMPC-2220-000000053           QIMPC-2220-000000054           QIMPC-2220-000000075           QIMPC-2020-000000096           QIMPC-2020-000000096           QIMPC-2021-000000006           QIMPC-2021-000000005           QIMPC-2021-0000000066           QIMPC-2020-000000066               | Patient First Name      Tyler      Tyler      DABPatient      Professor      DABPatient      Patient      Patient      Tyler      Tyler      Tyle | Patient Last Name Patientinactive Patientinactive PatientA PatientA PatientA Adams PatientA PatientB PatientA PatientA PatientA PatientA PatientB PatientA PatientA Patie | Quick Search       Certification Status       Expired       Withdrawn       Expired       Expired       Expired       Pending Renewal       Expired       Expired       Expired       Expired       Expired       Expired       Expired       Expired       Expired       Expired       Expired       Expired | \$ |

Search for the patient using the "Quick Search". Please note that we recommend searching by the QMPC to ensure you are amending the correct patient and correct recommendation. (You can find the QMPC number by searching for the patient using the steps in the "Viewing Applications" section of this document.)

|                   | X                            |              |
|-------------------|------------------------------|--------------|
| Inbox Group Selec | tion Inbox Selection         |              |
| QMP ~             | All QMP Certifications (266) |              |
|                   |                              | Quick Search |

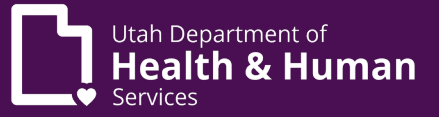

Click on the QMPC number to open the certificate.

| box Group Selec | tion Inbox Selection |                                     |                          |                |                             |
|-----------------|----------------------|-------------------------------------|--------------------------|----------------|-----------------------------|
| QMP v           | All QMP Certif       | ications (266)   ×                  |                          |                |                             |
|                 |                      |                                     |                          | Quick          | Search QMPC-2022-0000000285 |
| QMP First Na    | ame 🍦 🛛 QMP Last Na  | ame <u>OMP Certification</u> Number | 🝦 🛛 Patient First Name 🖕 | Patient Last N | Name 🝦 Certification Status |
| Sara            | Doctor               | QMPC-2022-0000000285                | michael                  | bluth          | Active                      |

Click on the recommendation tab.

| Certification/Recommendation | Recommendation |   |
|------------------------------|----------------|---|
| _                            | -              | đ |

This will display all recommendations attached to this certificate. Click on the recommendation that is currently active.

| Qmp Recommendation Number | Dosage Form                | Total Flower Dosage Quantity | Å<br>V | Total Composite Dosage Quantity | × | Recommendation Date  \$\\$\$ | Active ‡ |
|---------------------------|----------------------------|------------------------------|--------|---------------------------------|---|------------------------------|----------|
|                           |                            |                              |        |                                 |   | 06/09/2022                   | No       |
| RECM-2022-0000000140      | <ul> <li>Tablet</li> </ul> |                              |        |                                 |   | 06/15/2022                   | Yes      |

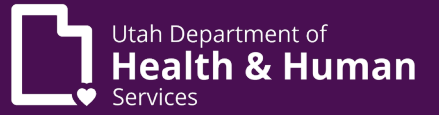

Change active status to "No" click "Save". dd a note that describes the reason for the change (include your name).

| Recommendation                                                                                                    |                                                                                                    |
|----------------------------------------------------------------------------------------------------|----------------------------------------------------------------------------------------------------|
| Dosing Guidelines                                                                                                    | I have dosing guidelines or restrictions to recommend to this patient.     I have no dosing guidelines or restrictions to recommend to this patient                                                                                                    |
| OMP Recommendation Number                                                                                                    | Recommend Specific Dosing Guidelines: Selection of this option means I have specific dosing guidelines and directions for use to recommend to this patient. I understand that my specific dosing guidelines and directions of use will limit what medical canabis products my patient may or may not have a product matching these specifications in stock. I understand that my specific dosing guidelines and directions of use will limit what medical canabis products my patient may or may not have a product matching these specifications in stock. I understand that my specific dosing guidelines and directions of use will limit what medical canabis products my changing the specific dosing guidelines and directions for use that I recommend. I have the option to share medical information about my patient with the PMP in the "Notes" tab.<br>RFCN-0702-000000014.0                                                                                                    |
| OMP First Name                                                                                                    | Sara                                                                                                    |
| OMP Last Name                                                                                                    | Doctor                                                                                                    |
| OMP Credentials                                                                                                    | MD                                                                                                    |
| Recommendation Date                                                                                                    | 06/15/2022 🛱 (mmiddlyyyy)                                                                                                    |
| Dosage Form                                                                                                    | Arrosol Captul Concentrated OI Concentrated OI Concentrated O |
| Total Monthly Flower Dosage Quantity<br>(up to 113 grams)<br>Total Monthly Composite THC Dosage                                                                                                    | 56                                                                                                    |
| Quantity (up to 20 grams)<br>Other Dosing Guidelines and                                                                                                    |                                                                                                    |
| Jirections of Use<br>Medication and Treatment History                                                                                                    |                                                                                                    |
| Active                                                                                                    | ® Yes O No *                                                                                                    |
| authorize a PMP to make any<br>herapeutic substitution to these plant<br>based medications dosing guidelines<br>and directions of use. Failure to click<br>his box means that a PMP can only<br>change these dosing guidelines and<br>directions of use with my pre-approval<br>of the change | ® Yes ○ No ★                                                                                                    |
| Save                                                                                                    |                                                                                                    |
|                                                                                                    |                                                                                                    |

Enter a new recommendation by clicking the "+New" button.

|   | Qmp Recommendation Number 🔶 | Dosage Form                | Total Flower Dosage Quantity | Total Composite Dosage Quantity | Recommendation Date \$ | Active 🗘 |
|---|-----------------------------|----------------------------|------------------------------|---------------------------------|------------------------|----------|
| , |                             |                            |                              |                                 | 06/09/2022             | No       |
| , | RECM-2022-0000000140        | <ul> <li>Tablet</li> </ul> |                              |                                 | 06/15/2022             | Yes      |

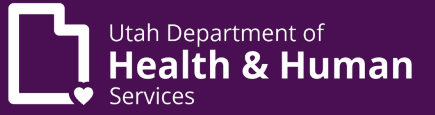

#### Enter new recommendation per QMP instructions and click "Save"

| Recommendation                                                                                                    |                                                                                                    |
|----------------------------------------------------------------------------------------------------|----------------------------------------------------------------------------------------------------|
| Dosing Guidelines                                                                                                    | In have dosing guidelines or restrictions to recommend to this patient.     In have no dosing guidelines or restrictions to recommend to this patient *     Recommend Specific Dosing Guidelines: Selection of this option means I have specific dosing guidelines and directions for use to recommend to this patient. I understand that my specific dosing guidelines and directions of use will limit what medical cannabis products my                                      |
| OMP Recommendation Number                                                                                                    | patient may purchase and that the medical canatos pharmacy used by my patient may or may not have a product maching these specifications in stock. Lunderstand that uness I specify otherwise, the pharmacy medical provider (PMP) must obtain my approval before<br>changing the specific dosing guidelines and directions for use that I recommend. I have the option to share medical information about my patient with the PMP in the "Notes" tab.<br>PFC14/072-000001014.0 |
| QMP First Name                                                                                                    | Sara                                                                                                    |
| QMP Last Name                                                                                                    | Doctor                                                                                                    |
| QMP Credentials                                                                                                    | MD                                                                                                    |
| Recommendation Date                                                                                                    | 06/15/2022 🖨 (mmiddlyyyy)                                                                                                    |
| Dosage Form                                                                                                    | Aerosol * Capetide Oli Concentrated Oli Sublingual Preparation Geladanusc Lote or Learning Resin Tables are prevailen Tables are prevailen Tables are prevailen Tables Flower                                                                                                    |
| Total Monthly Flower Dosage Quantity<br>(up to 113 grams)                                                                                                    | 56                                                                                                    |
| Quantity (up to 20 grams)<br>Other Dosing Guidelines and                                                                                                    |                                                                                                    |
| Directions of Use<br>Medication and Treatment History                                                                                                    |                                                                                                    |
| Active                                                                                                    | ® Yes ○ No ★                                                                                                    |
| I authorize a PMP to make any<br>therapeutic substitution to these plant<br>based medications dosing guidelines<br>and directions of use. Failure to click<br>this box means that a PMP can only<br>change these dosing guidelines and<br>directions of use with my pre-approval<br>of the change | ® Yes ○ No ★                                                                                                    |
| Save                                                                                                    |                                                                                                    |

#### Staff list

A PIC is the only pharmacy employee that can maintain the pharmacy staff list.

From the PMP home screen hover over "Tracking Inbox" and click "UDOH Facilities".

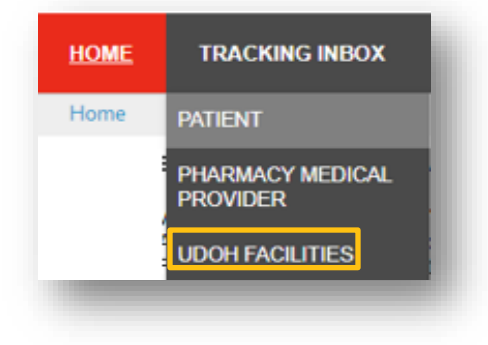

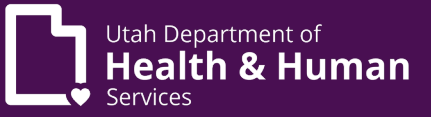

This will display a list of all facilities that the PMP is listed as the PIC.

| Name of               | Mailing           | Mailing | Mailing   | Mailing Zip | Physical           | Physical City      | Physical |
|-----------------------|-------------------|---------|-----------|-------------|--------------------|--------------------|----------|
| Facility  ≎           | City              | State   | County    | Code        | Address            |                    | State    |
| Camille's<br>Cannabis | Salt Lake<br>City | Utah    | Salt Lake | 84103       | 123 Main<br>Street | 123 Main<br>Street | Utah     |

Click on the facility name to display more information.

| Active                                                    | Yes                      | Owner's Information                     | ^                                           |
|-----------------------------------------------------------|--------------------------|-----------------------------------------|---------------------------------------------|
| Effective Date<br>Expiration Date<br>Facility Information | 02/01/2020<br>02/01/2028 | Owners/Operators Name<br>License Number | Camille Facility<br>1234-12345<br>Compliant |
| Name of Facility                                          | Camille's Cannabis       | Email Address                           | cwerner@utah.gov                            |
| Email Address of Facility                                 | cwerner@utah.gov         | Phone Number                            | 435-868-8589                                |
| Phone Number                                              | 435-868-8589             | Address                                 | 123 Main Street                             |
| Mailing Address<br>Mailing Apt/Suite#                     | 123 Main Street          | Apt/Suite#<br>City                      | Salt Lake City                              |
| Mailing City                                              | Salt Lake City           | State                                   | Utah                                        |
| Mailing State                                             | Utah                     | Zip Code                                | 84103                                       |
| Mailing Zip Code                                          | 84103                    | Background Check                        | ^                                           |
| Physical Address<br>Physical Apt/Suite#<br>Physical City  | 123 Main Street          | Background Check Complete               | Yes                                         |
| Physical State                                            | Utah                     |                                         |                                             |
| Physical Zip Code                                         | 84103                    |                                         |                                             |

Click on the "Staff" tab to see the listed staff assigned to this facility.

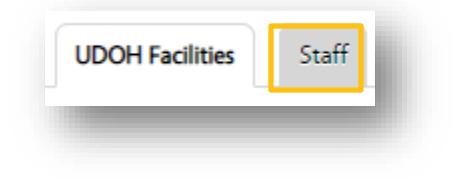

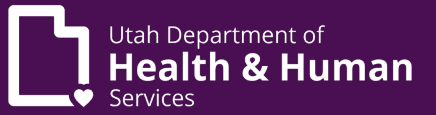

The staff list will display. This report shows all employees that have listed the selected facility on their individual application. This list will include new hires that have not completed their application as well as current hires. The effective date and expiration date coincide with the employee's application.

\* Please note that you can use the "Column Filters" button if needed to search the staff list.

To access an employee, click on their name.

| First Name | Last Name 🗘 | Agent Registration ID | Pharmacist In Charge  \$\$\$\$\$\$\$\$\$\$\$\$\$\$\$\$\$\$\$\$\$\$\$\$\$\$\$\$\$\$\$\$\$\$\$\$ | Effective Date  \$\circ\$ | Expiration Date  \$\$\$\$\$\$\$\$\$\$\$\$\$\$\$\$\$\$\$\$\$\$\$\$\$\$\$\$\$\$\$\$\$\$\$\$ | End Date |
|------------|-------------|-----------------------|------------------------------------------------------------------------------------------------|---------------------------|-------------------------------------------------------------------------------------------|----------|
| Amanda     | Hovermale   | UT-21-000000006       | No                                                                                             |                           |                                                                                           |          |
| Andrethe   | Giant       | UDOH-00014-2022       | No                                                                                             |                           |                                                                                           |          |
| Bret       | Hart        | UDOH-00012-2022       | No                                                                                             |                           |                                                                                           |          |
| Camille    | PMP         | UT-20-000000003       | No                                                                                             | 02/05/2020                | 02/05/2022                                                                                |          |
| Camille    | PMPa        | UT-20-000000005       | No                                                                                             | 06/16/2022                | 06/16/2024                                                                                |          |
| Camille    | PMPb        | UT-20-000000006       | No                                                                                             | 06/08/2022                | 06/08/2024                                                                                |          |
| Camille    | PAz         | UDOH-00010-2020       | No                                                                                             |                           |                                                                                           |          |
| Camille    | PAb         | UDOH-00009-2020       | No                                                                                             | 02/14/2020                | 02/14/2022                                                                                |          |
| Hayseed    | Hovermale   | UT-22-000000002       | Yes                                                                                            |                           |                                                                                           |          |

From this screen you can enter an "End Date" and click "Save" when the employee is terminated.

| Staff                      |                     |
|----------------------------|---------------------|
| First Name                 | Hulk                |
| Last Name                  | Hogan               |
| Agent Registration ID      | UDOH-00008-2022     |
| Effective Date             | 06/09/2022          |
| Expiration Date            | 06/09/2024          |
| Pharmacist-in-Charge (PIC) | ◯ Yes 		 No         |
| End Date                   | _/_/ 🛱 (mm/dd/yyyy) |
| Save                       |                     |

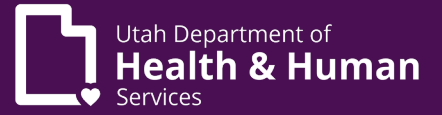

# Changing a user role

If an employee has multiple roles (patient, cultivator, etc) the role can be switched by hovering over the "Change Role" button and selecting the correct role.

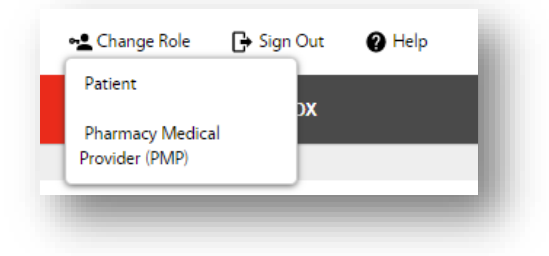

This can also be done by clicking on the "Change Role" button.

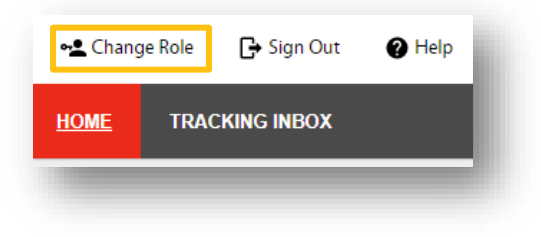

Click on the correct role and click "Set".

| Detient                         |
|---------------------------------|
| Pallent                         |
| Pharmacy Medical Provider (PMP) |

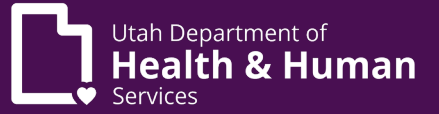

### Viewing employee's own application

There is an easy way to access a user's employee application:

From the Home screen click on the quick link titled "User Application". Click this link to go directly to the user's application.

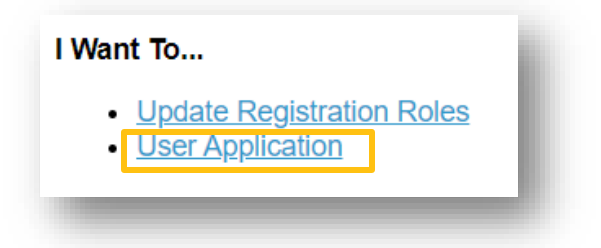

\* Please note this will take you to the application for the role you are logged in as.

#### Patient statuses

There are four statuses to a patient application:

- Registration State
- Application Status
- Card Status
- Certificate Status

The Registration State indicates if the application is an initial application or a renewal application.

The application status is the status of the current application. (This can be different from the card status.) This indicates the step for their current application (awaiting certification, awaiting payment, awaiting state review, active, incomplete, etc.)

The above two statuses can be seen on the patient application screen.

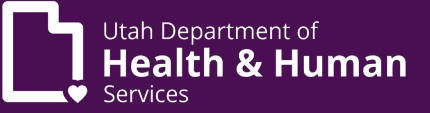

| Patient Registration ID | PAT-20-0000000102 |
|-------------------------|-------------------|
| Registration State      | In Renewal        |
| Status                  | Active            |
|                         |                   |

The card status is indicated by if they have a current card with an effective and expiration date. This can be seen on the patient application or on the patient card found by clicking "Print Card".

| Registration Information (Off | ficial Use)        |
|-------------------------------|--------------------|
| Jtah ID                       | GobBluth           |
| Patient Registration ID       | PAT-22-000000028   |
| Status                        | Active Conditional |
| CUB Review                    | No                 |
| Effective Date                | 06/15/2022         |
| Expiration Date               | 06/15/2023         |

Certificate status is the status of the LMP certification or QMP certification. This is shown on the Patient Certification tab.

\* Please note that if a patient is in renewal they could have an "Active" certificate for their current card and a "Pending Renewal" certificate for their renewal application. Once the current card expires and the new card is activated the "Active" certificate will change to "Expired" and the "Pending Renewal" certificate will change to "Active".

| Certification Number | .≜<br>₹ | Date of Certification $\ \ \ \ \ \ \ \ \ \ \ \ \ \ \ \ \ \ \$ | Qualifying Condition 💲 | r. | Non-Qualifying Condition | × | QMP First Name 💲 | QMP Last Name 💲 | Certification Status |
|----------------------|---------|---------------------------------------------------------------|------------------------|----|--------------------------|---|------------------|-----------------|----------------------|
| LMPC-2022-0000000025 |         | 06/14/2022                                                    | Debilitating Seizures  |    |                          |   | Roland           | Gecko           | Pending Renewal      |
| QMPC-2021-0000000149 |         | 02/01/2021                                                    | Hospice Care           |    |                          |   | sarah            | ponce           | Active               |
|                      |         |                                                               |                        |    |                          |   |                  |                 |                      |